### **Library Research Practice**

| Name           | <br> |  |  |
|----------------|------|--|--|
|                |      |  |  |
| Research Topic |      |  |  |

#### Activity One: Use EagleSearch to find books inside the library

- 1. From the library home page, click the box named "EagleSearch (Articles, Books...)"
- 2. Type your search term(s) in the box and press "Enter." Click "Sign in" on the yellow bar, and sign in with your Tech username and password (like email).
- 3. Click the down arrow next to "Everything" in your search box. Choose "Volpe Library," and then click the magnifying glass icon.
- 4. From the filters on the left side of the screen, click on "Books" under "Content Type."
- 5. Select one of the books with the green status that shows "Available at" from the results list (by clicking on the title) and record the following:
  - a. Title: \_\_\_\_\_
  - b. Author: \_\_\_\_\_
  - c. Publisher: \_\_\_\_\_
  - d. Publication Date: \_\_\_\_\_
  - e. Call Number (Available at):\_\_\_\_\_

#### Activity Two: Use EagleSearch to find articles

- 1. From your search results for <u>Activity One</u>, click the down arrow next to "Inside the library" in your search box. Choose "Everything," and then click the magnifying glass icon.
- 2. From the filters on the left side of the screen, click on "Articles" under "Content Type."
- 3. Select an article from the results list and record the following:
  - a. Article title: \_\_\_\_\_
  - b. Author: \_\_\_\_\_
  - c. Journal title/is part of: \_\_\_\_\_
  - d. Date, volume, issue, pages: \_\_\_\_\_

## Activity Three: Research in databases not included in EagleSearch

- 1. Go to the library's homepage. Click on the box called "Database Access"
- 2. Select "Databases Not Included in EagleSearch (By Subject)."
- 3. Click on a subject area of interest. Click on any database name in that subject area.
- 4. Name the database you chose: \_\_\_\_\_
- 5. Type a search term in that database's search box and start the search.
- 6. Select an article from the results list and answer the following:
  - d. Article title: \_\_\_\_\_
  - e. Author: \_\_\_\_\_\_
  - f. Journal title: \_\_\_\_\_
  - d. Date, volume, issue, pages: \_\_\_\_\_

# Activity Four: Create a citation

- 1. Go to the library's homepage.
- 2. Click on the "Research Tools" link on the menu, then click on "Cite Research."
- 3. For this practice you will use a common citation style, APA. Under "Citation Style Online Resources," click "APA."
- 4. On the left menu, click the link "APA Formatting and Style Guide (7<sup>th</sup> Edition)."
- On the left under "General Format," find the "Reference List" example that most matches your answer in <u>Activity Two</u>, and create the citation here: